## Ansys Learning Hub 初期設定手順

2020/11 アンシス・ジャパン株式会社

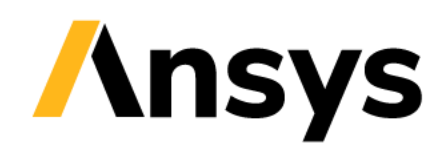

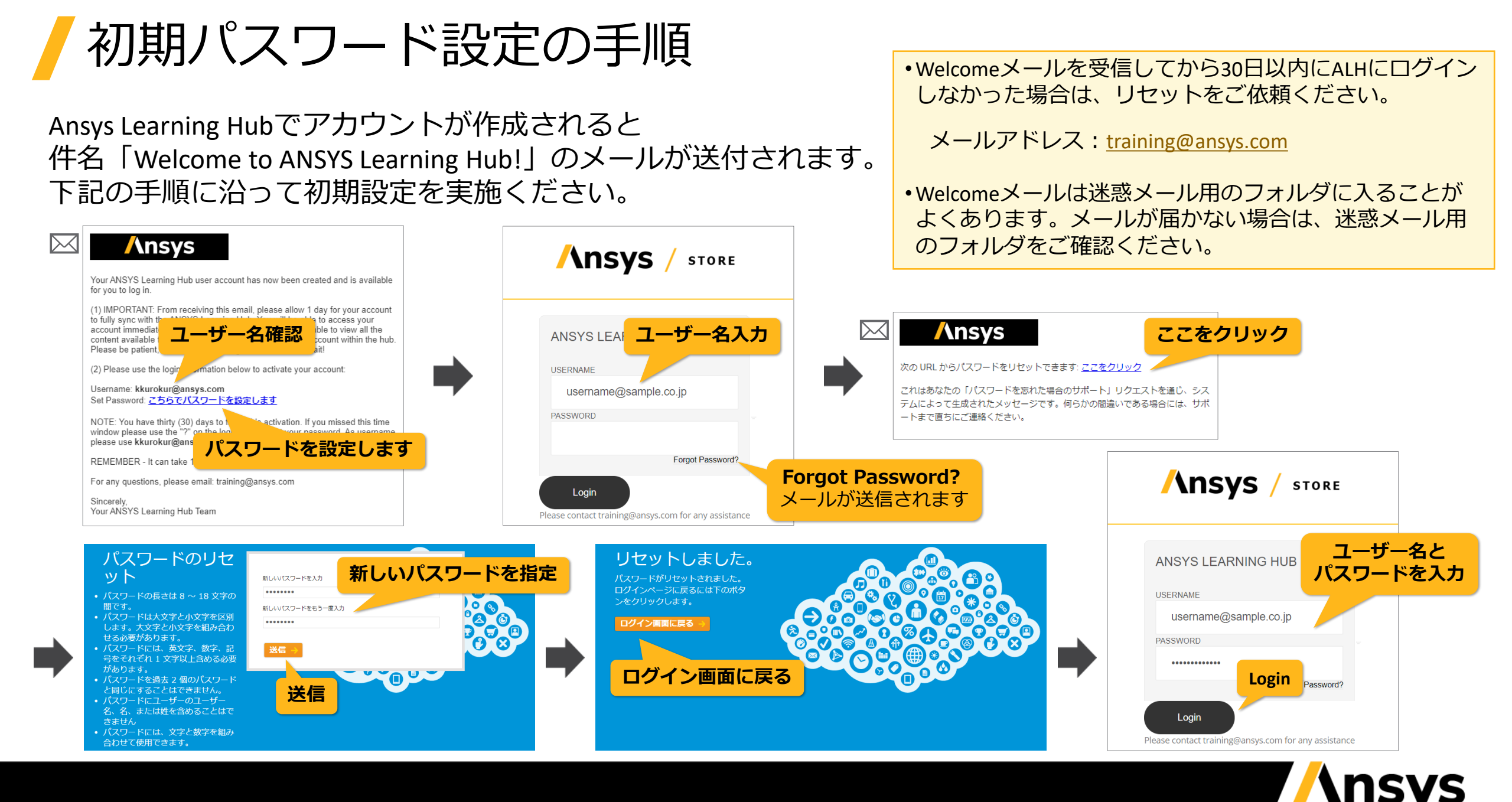

ークインしたら使い方ビデオを参照ください

## 初めてAnsys Learning Hubをご利用頂く方は 管理棟 にあるビデオを参照下さい。

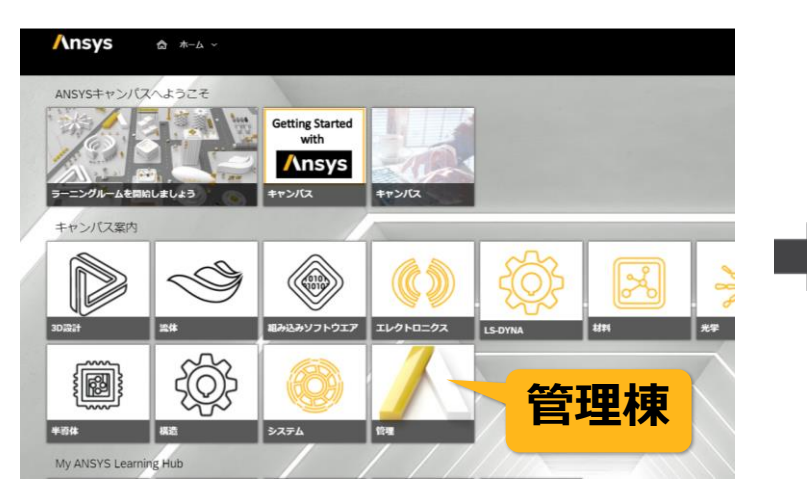

## •初回ログイン時にSAP Jamが表示された場合、 無視して翌日にログインしてください。

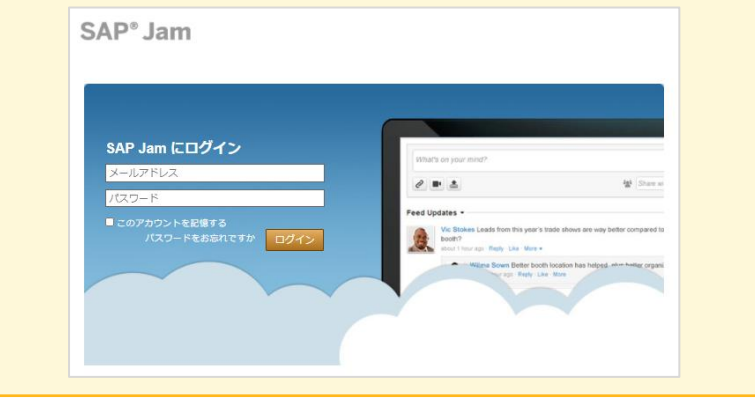

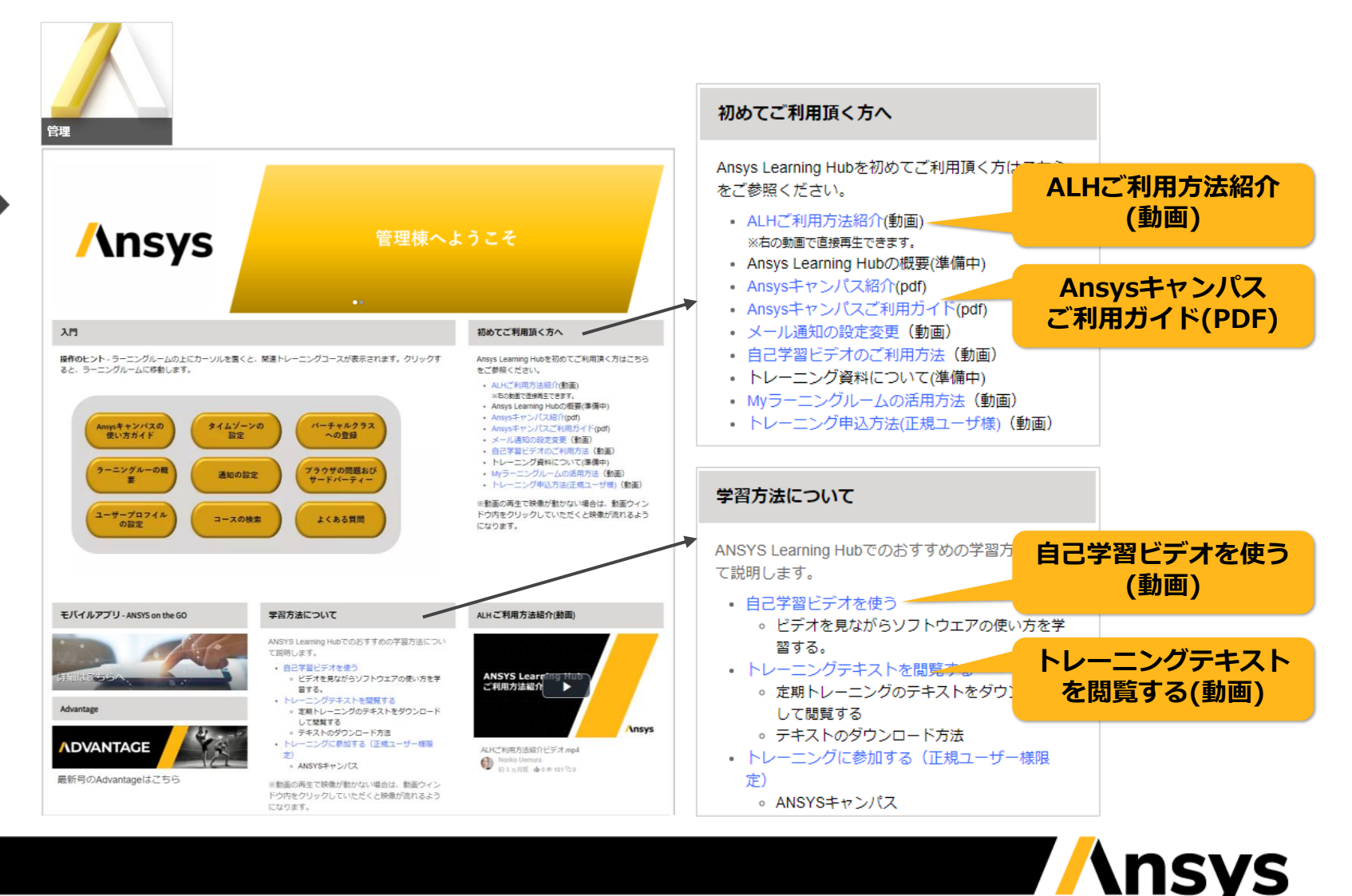

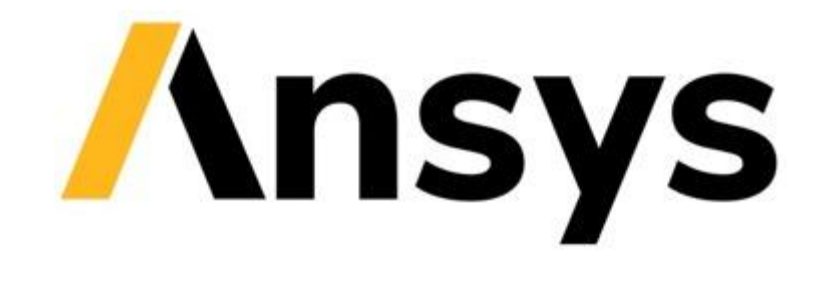

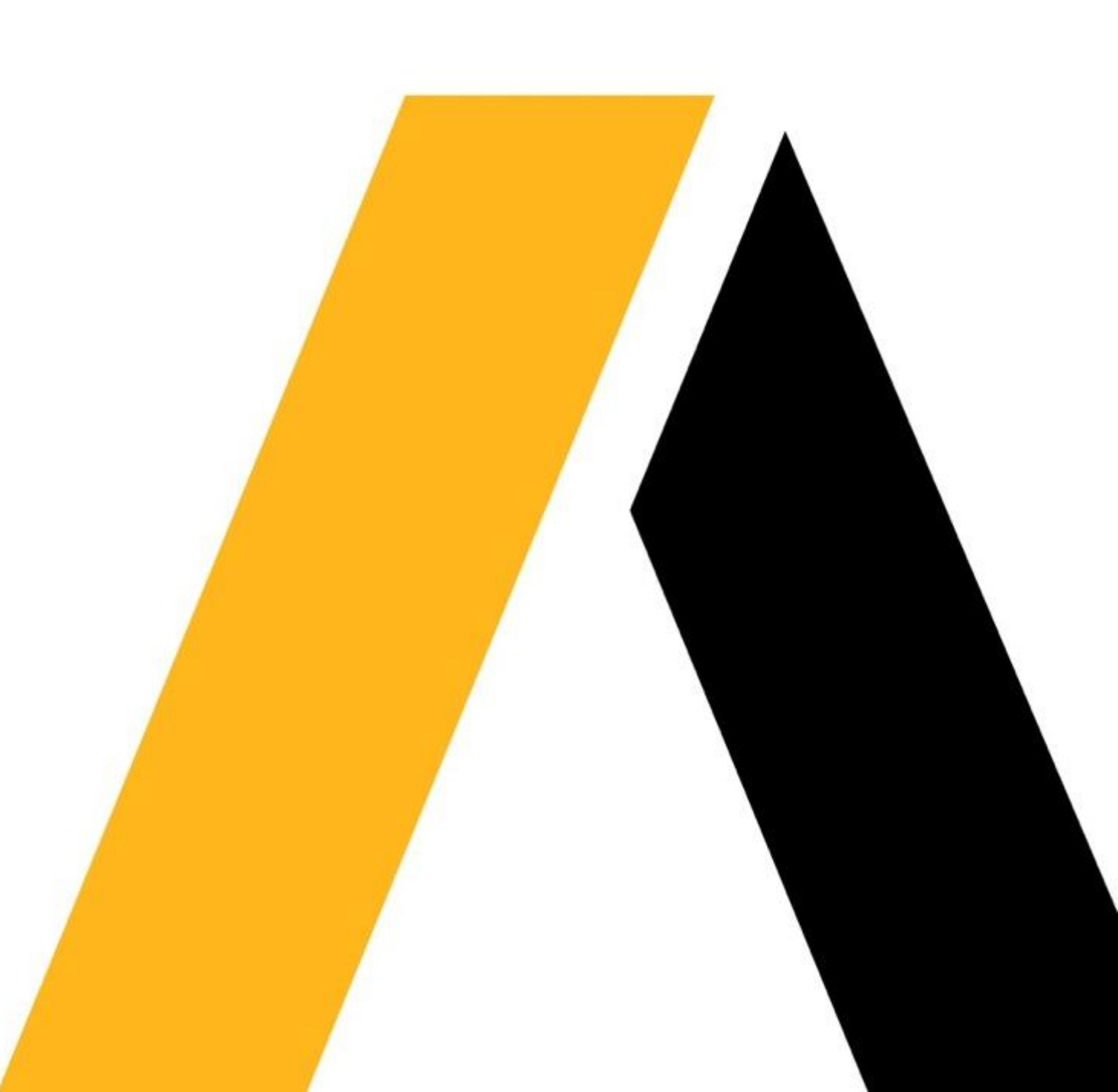